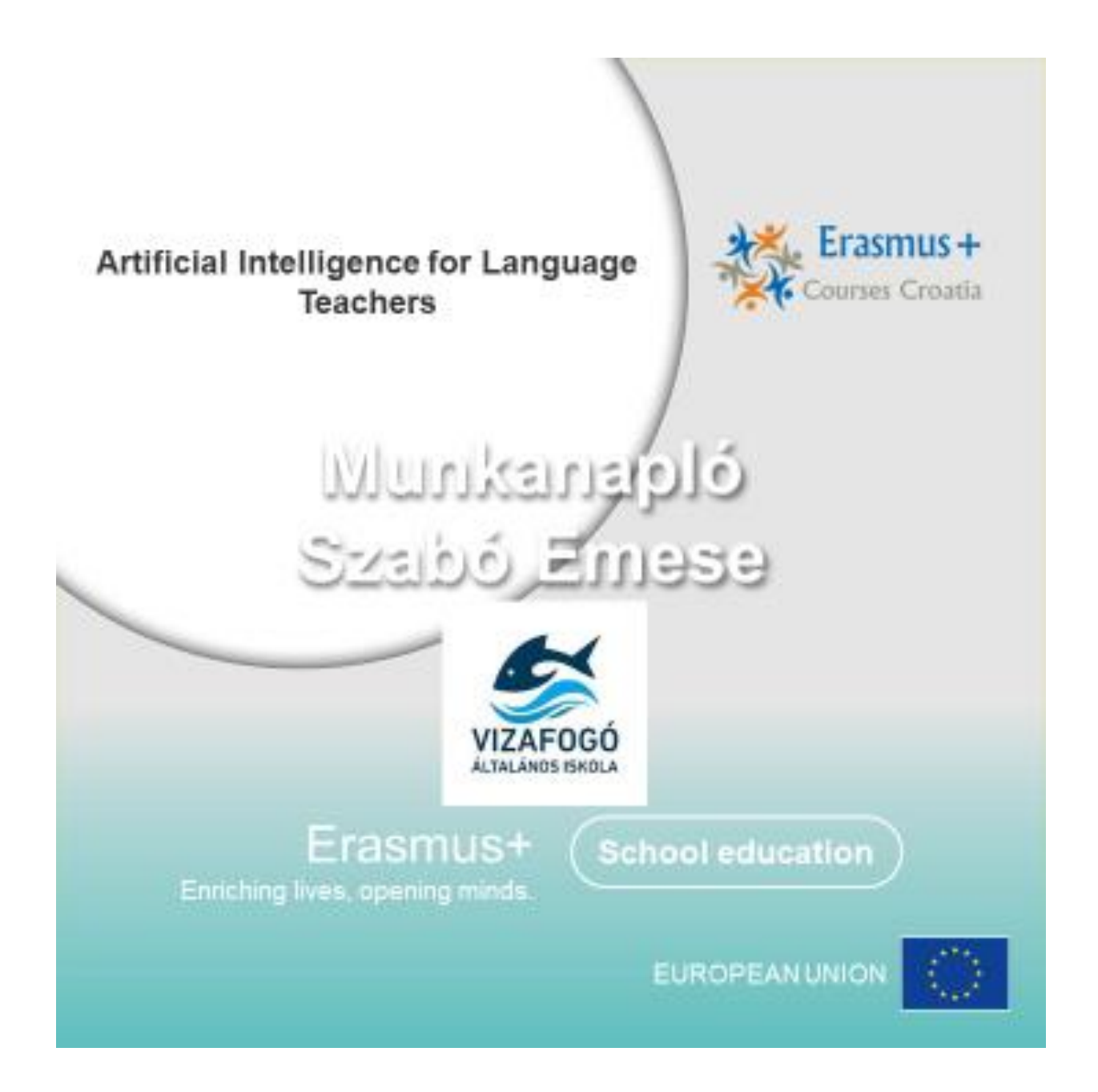

## 07.07. vasárnap

## Ismerkedő est

A házigazda szólít egy országot. Feláll, aki onnan jött. Bemutatkozik. A legnagyobb számban megjelent nemzetiség a nyertes: Spanyolország.

A házigazda előadást tart a fogadóintézményről, Splitről, Horvátországról.

Evés-ivás: a szervezők kérték, hogy vigyen mindenki az országára jellemző ételt-italt.

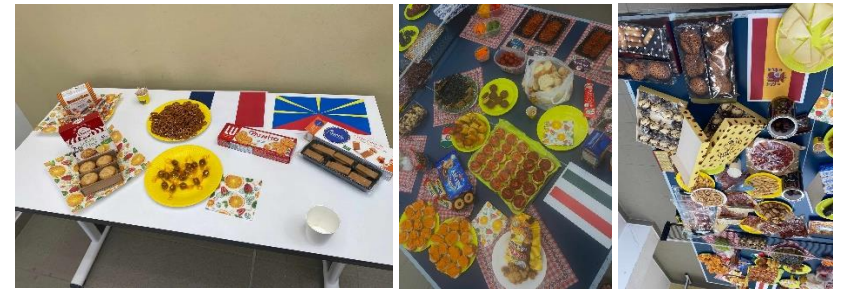

Mappa osztás: mindenki megkapta kinyomtatva az órarendjét és az előadás anyagát.

A házigazdával elsétáltunk két helyszínre, ahol lesznek az óráink.

Megismerkedtem magyar kollégákkal. Egy spanyol kolléganő, Fatima, angoltanár is megkeresett, hogy partnert keres tanulói mobilitáshoz. Felnőtteket tanít. Egy tanfolyamra fogunk járni.

## 07.08. hétfő

#### Bevezetés a MI-ba

Mi a mesterséges intelligencia? - Olyan szoftver, ami fejleszteni tudja önmagát.

Felhasználási lehetőségei:

- Tanulás
- Érvelés
- Beszédértés
- Problémamegoldás
- Döntéshozatal
- Nyelvek felismerése
- Fordítás
- Képfelismerés

Angol szövegek javítása: grammarly, quillbot – fogok egy szöveget, leellenőriztethetem a helyesírást, nyelvtant, és átalakíttathatom: pl. tudományosabbá, viccesebbé tudja tenni az eredeti szöveget.

Vita: tudja-e helyettesíteni a MI a tanárokat? Néhány funkcióban tud segíteni. Érzelmi támogatást embernek kell nyújtani, differenciálni ember tud. Legfontosabb: kritikai gondolkodás: embernek meg kell ítélni, hogy mi helyes, mi nem.

https://get.plickers.com/ plickers – telefonnal tesztelés

Óraterv készítés: átlagosoknak, majd MI segitségével, pl. magic school alkalmazással átalakítva, gyengéknek és tehetségeseknek.

Intelligens tanító szoftver (intelligent tutoring system): duolingo

Nyelvtanulás: duolingo, babbel, rosetta stone

Problémák az MI-vel: félrevezető, előítéletes nézetekhez is juthat a használó. Gyerekek nem biztos, hogy meg tudják ítélni, mi elfogadható.

Chatbot használatára példa: You are Vincent Van Gogh. I am a language learner. Can we have a conversation?

Ellenőrzés: tanulók másolják ki, mit csináltak pl wordbe, és küldjék el a tanárnak.

MI probléma: személytelenség

Youtube videó tartalmának összefoglalása: youtube video summarizer, magic school applikáció – segítség, hogy érdemes-e megnézni a videót.

https://app.magicschool.ai/tools/youtube-summarizer

Hogyan tanuljunk MI-ről? Olvassunk utána, nézzünk róla videót!

Tanfolyam anyagai:

https://www.dropbox.com/scl/fo/xiu4qp5c3vpk7sui08ltg/AA6A6YpGgdK13ZTsSA1k5L8?rlkey=67pxzr zz422cb6qp8gtuki0i3&e=1&st=fhzeasrd&dl=0

https://padlet.com/lilapajne/erasmus-7-13-july-2024-split-xxz8r65aboy1kwre

#### Szünet:

Az iskola folyosóján tanulók által készített poszterek különböző témákban. Információs szövegeket és képeket tartalmaznak. Tanulók munkái

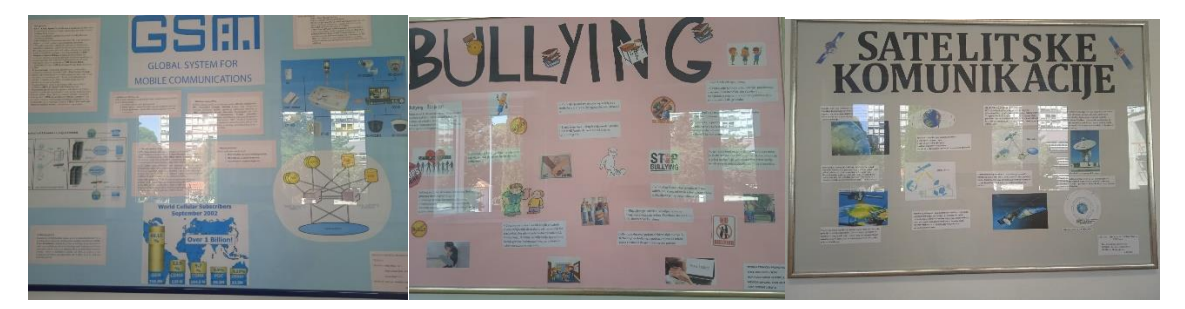

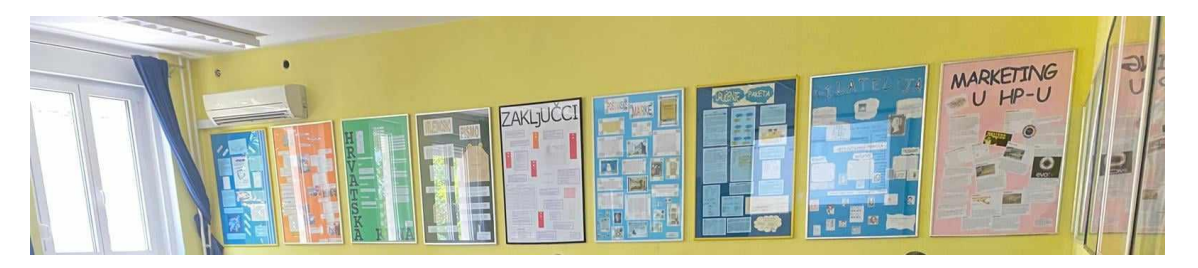

**Exploring the next wave of tools - Az eszközök következő hullámának felfedezése** chatbotok: copilot, chatgpt, gemini, perplexity – kipróbáltuk őket

MI képszerkesztők: canva, muse, microsoft designer, Leonardo

Canva tud magyarul!

Eltűntettem a lámpaoszlopot egy képről:

## https://clipdrop.co/cleanup

clipdrop.co tools cleanup kiválasztottam a képet kijelöltem a lámpaoszlopot, rányomtam a cleanre. Eltűnt a lámpaoszlop. Letöltöttem a lámpaoszlop nélküli képet.

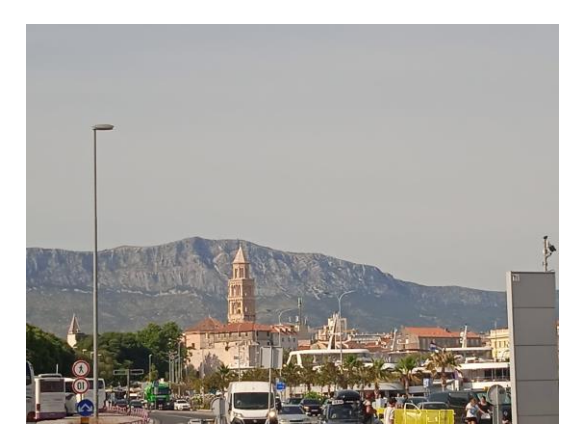

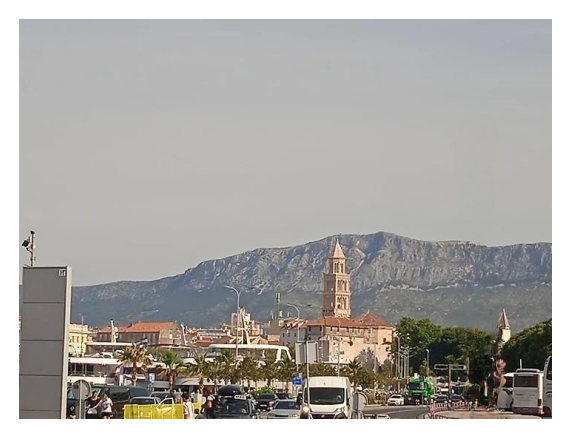

Videószerkesztés

flixier - szerkesztés, felíratozás, invideo - generálás (hosszú idő)

Prezentáció generálás: gamma

https://gamma.app/ create new generate presentation

Ki lehet választani a magyar nyelvet. Magyar utasítással meg lehet adni, hogy miről akarok prezentációt. Témaválasztás. Prezentáció elkészítése (generation)

#### Augmented reality – kiterjesztett valóság

A tanárunk az iskola épületén kívül négy különböző helyszínen helyezett el virtuális képeket. Megkerestük a telefonjainkkal. Ki kellett találni, hogy mi a közös az egy helyszínen talált négy képben, majd az így kapott négy fogalmomban.

Problémák: az én telefonomra nem lehetett letölteni az applikációt, amivel a virtuális képeket le lehetett volna tölteni.

A virtuális képek elhelyezésekor olyan helyszínt kell választani, ami később is ugyanolyan marad. Változó fényviszonyok, odasodródott falevelek, a keresők lába, stb. megakadályozza a sikeres keresést.

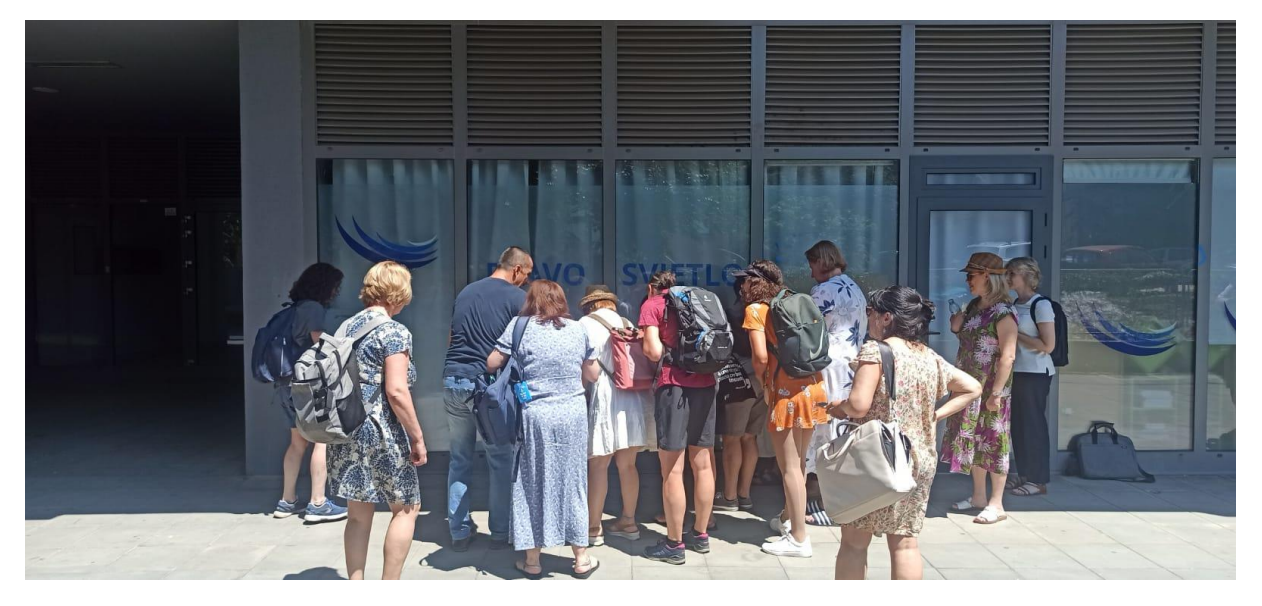

#### 07.09. kedd

## Projekt munka – videó készítés, szerkesztés

A projekt munka fogalmának közös megbeszélése. Ismertető külön lapokon.

Feladat: csoportokban 3 perces videó készítése Diocletianus palotájáról.

- csoportok létrehozása
- előkészítés: a videó megtervezése mi chat gpt-t használtunk
- a palota meglátogatása, videófelvételek készítése
- visszatérés az iskolába, előadás meghallgatása videószerkesztésről Canvában
- videó szerkesztése csoportmunkában
- videók bemutatása

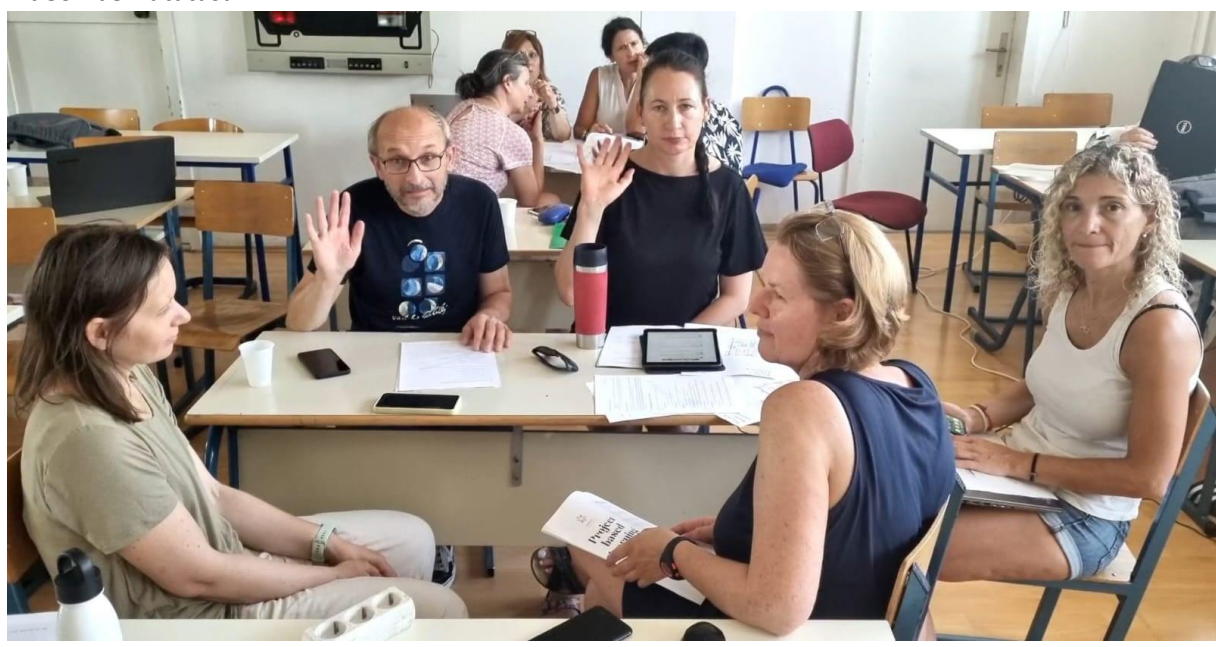

07.10. szerda Fun with English - Angol nyelvi játékok

Murder mystery

A tanárnő felolvasta az alapszituációt: helyszín: egy iskola, esti party, résztvevők: tanárok, régi diákok. 8.30-kor sikítás hallatszik, és az egyik tanárnőt holtan találják egy teremben.

Mindenki kap szerepkártyát. Mindenki beszél mindenkivel, kikérdezi, hogy ki ő, mit csinált a partin, milyen volt a viszonya az áldozattal, mit csinált a gyilkosság idején, stb.

Ki jön rá legelőször, ki a gyilkos?

## Szakértő csoportok

A csoportok (nálunk 5-5 fő volt egy csoportban) húznak egy témát, ami vicces, ritka. Pl: unikornisok, kutyapszichológia, a sárga szín hagyományai különböző népeknél. A másik csoport a szakértője ennek a témának, ennek a csoportnak pedig kérdéseket feltenni a témában. (Vicces, nem valós.) Pl.: Miért lopnak a kutyák zoknit? – Megfigyelések alapján megállapítható, hogy a kutyák különös figyelmet fordítanak a piros-fehér csíkos zoknik iránt. Ha ilyet látnak, ellenállhatatlan vágyat éreznek iránta. A csoportok megírják a kérdéseiket, aztán felteszik egymásnak. A válaszokat rögtönözni kell élénk fantázia segítségével.

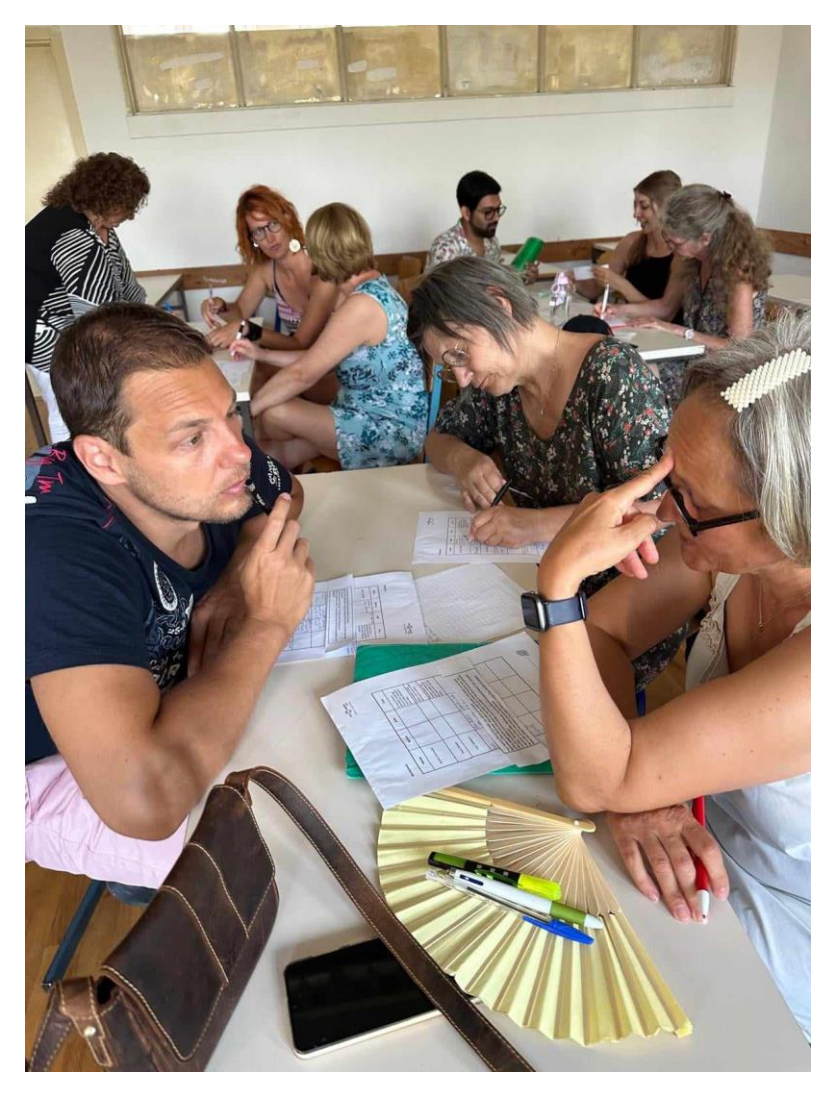

**07.11. csütörtök** Perplexity – utánanézni Utasítások chat gpt-nek: Definiáld a szerepét: Magyar, mint idegennyelv tanár, aki játékos, izgalmas, profi, stb

Mit készítsen: óravázlat, flashcards, teszt, stb - jól körülirva

Kinek: hanyadikosok, hány évesek, milyen szint

Youtube: videót keresni, a videó alatt: more ..., megnézni, van-e felirat, megjeleníteni a feliratot, másolni chat gpt-be + remove time stamps, lehet módosítani a szöveget, könnyíteni, fordítani, stb. natural readerrel felolvastatni, chat gpt-vel feladatot csináltatni hozzá.

emoji translator – chat gpt

chattube – utánanézni, mi az

hyperquiz <a href="https://hyperquiz.io/">https://hyperquiz.io/</a> csinál feladatot youtube-hoz

https://nearpod.com/ Figyelni lehet vele, mit csinálnak a tanulók a gépen.

Wordben lehet ellenőrizni, hogy beillesztett-e valaki valamit a szövegbe, azaz másolt valamit valahonnan, vagy maga írt mindent.

Kész szövegek feladatokkal: eigo.ai https://eigo.ai/

blockade labs : create images of a city - https://www.blockadelabs.com/

DALL E – canvában, alkalmazások, ai alkalmazásoknál. Képgenerátor

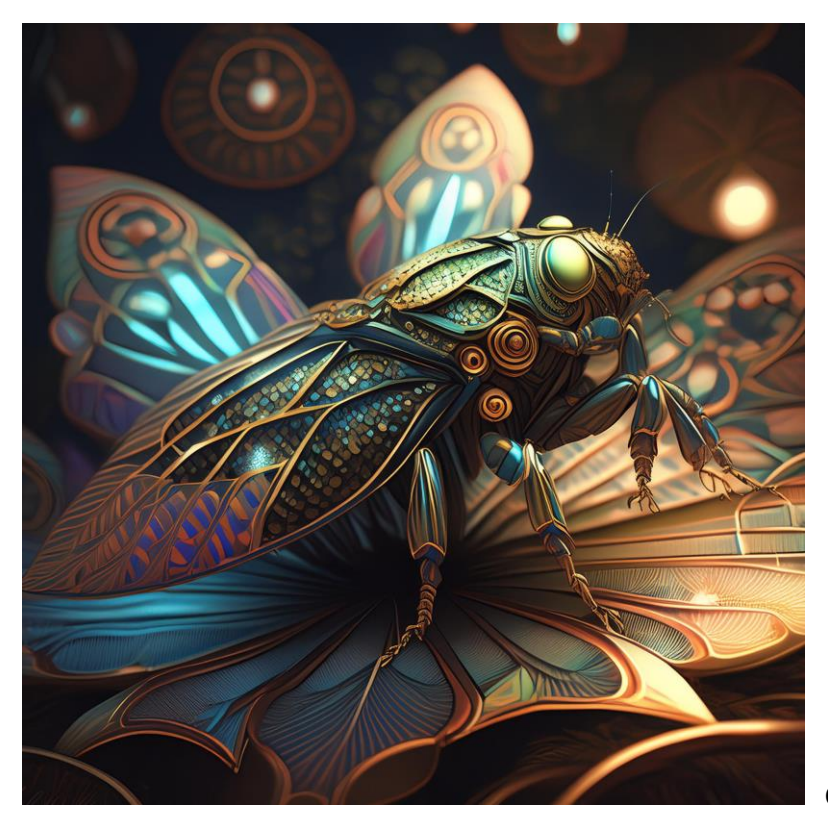

Cicada=kabóca

07.12. péntek Asszociációs játék:

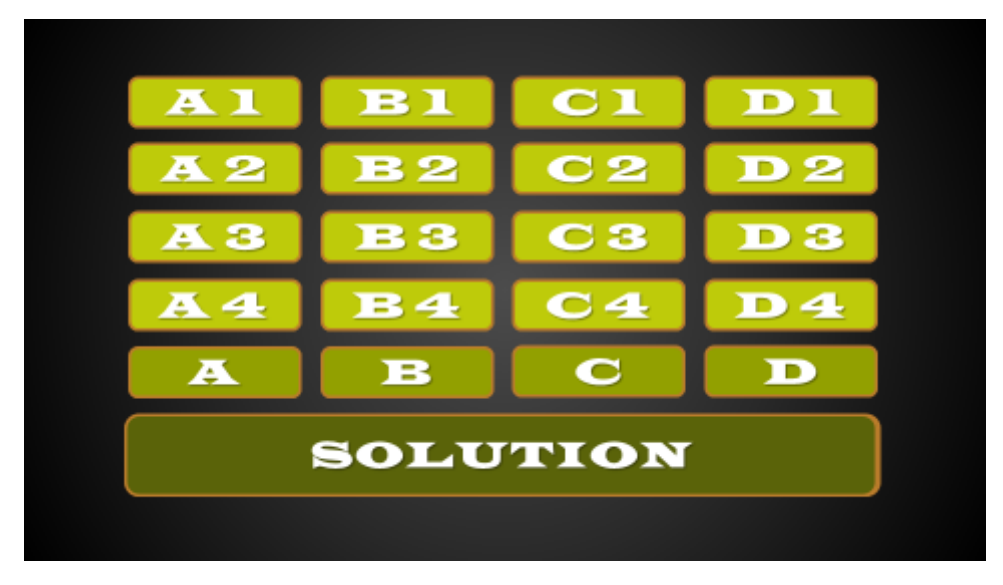

Legalább 2 ember játszhatja, de akár több csapat is.

Az első játékos / csapat választ egy mezőt. A játékvezető felfordítja a mező kártyáját, és mutat egy szót/kifejezést/képet. Ki kell találni, hogy mi a közös az egy oszlopban szereplő fogalmakban / képekben. Már az első mező felnyitása után lehet tippelni. A négy oszlop megoldásaiból is ki kell találni egy végső megoldást. A játékosok egymást követően nyitnak fel egy-egy mezőt és tippelnek a megoldásokra. Ha valaki kitalált egy oszlopot, még egy mezőt felnyithat.

A játék PowerPointban szerkeszthető. Chat GPT segítségével lehet fogalmakat generálni.

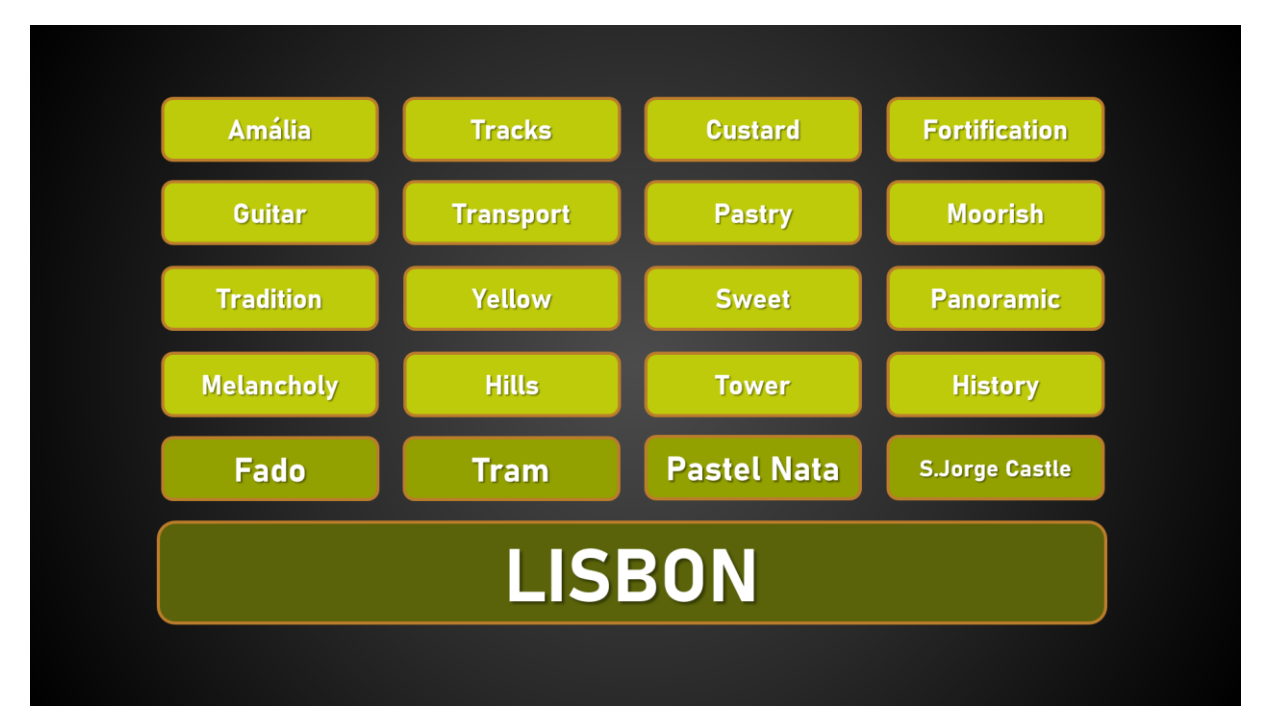

# Alkalmazások formatív teszteléshez:

Kahoot

https://quizizz.com/

https://www.plickers.com/library

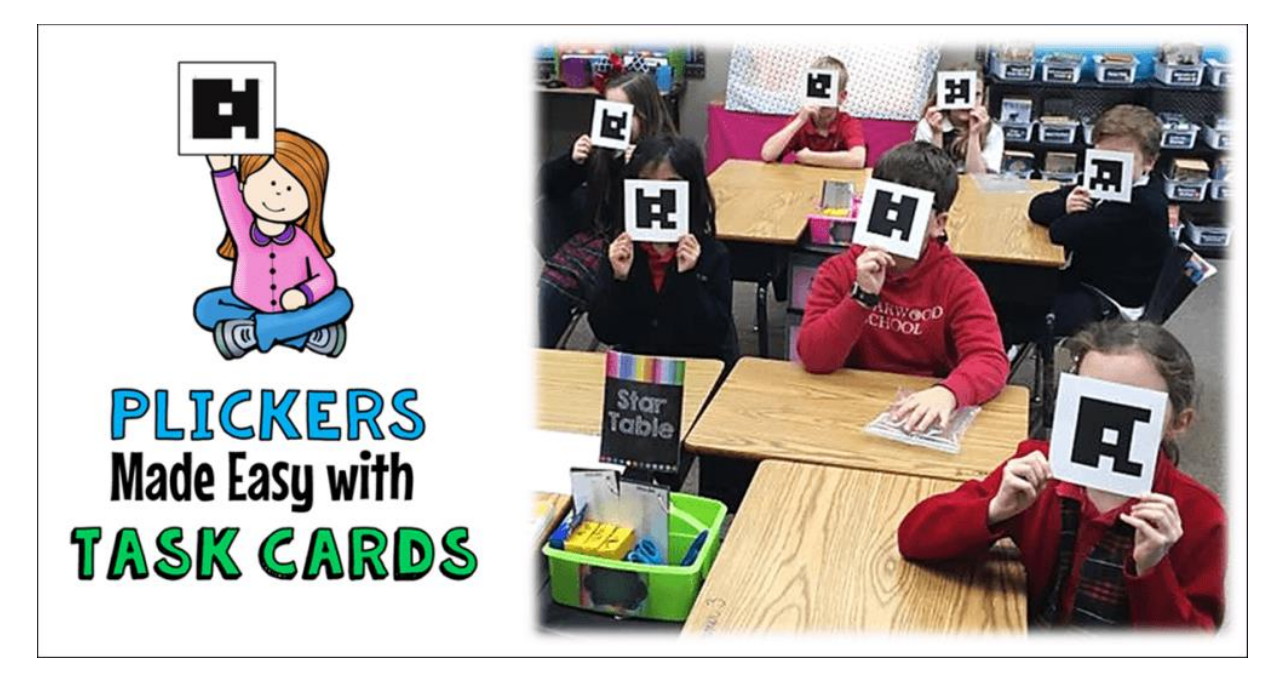

Plickers: Ha a tanulóknak nincs mobiltelefonjuk, vagy nem használhatják, akkor kaphatnak helyette Plickers kártyákat:

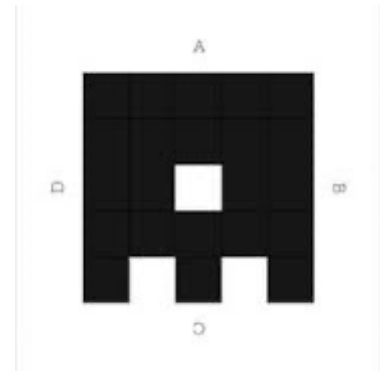

A játékvezető előkészítésként minden résztvevőt összekapcsol egy kártyával. A kinyomtatott kártyák újra felhasználhatók, később más emberekhez is lehet kapcsolni őket.

A résztvevők a válaszuk betűjelét a kártya tetejére fordítva felmutatják a kártyájukat. A játékvezető a telefonjában a plickers applikációval beszkenneli a kártyákat minden kérdés után. Ezután a képernyőn megjelennek az eredmények.

#### 07.13. szombat

Egyéni projektek

A héten tanultak felhasználásával prezentációt kellett készíteni. Választható témák: saját országunk, iskolánk, Erasmus+ projektfeladat. Én az utóbbit választottam, és elkészítettem az útibeszámolomat.

A kész projektek itt találhatók:

https://www.dropbox.com/scl/fo/hqfzj2ua4ltd1y5ztzgvy/AMEaGz4LyS83bOHVXvJyntA/Hungary?dl= 0&rlkey=e9q5lz6wh0srz59s845o18vxj&subfolder\_nav\_tracking=1